**GESTION DES DOSSIERS** 

# TABLE DES MATIÈRES

| 1) Recherche d'un dossier depuis l'écran d'accueil                              | 3             |
|---------------------------------------------------------------------------------|---------------|
| A) RECHERCHE SIMPLE                                                             | 3             |
| B) RECHERCHE AVANCÉE                                                            | 4             |
| 2) CRÉATION D'UN NOUVEAU DOSSIER À PARTIR DE LA PAGE D'ACC<br>D'INOT            | UEIL<br>7     |
| 3) SAISIE DES ONGLETS : GÉNÉRAL, STATISTIQUES, ARCHIVAGE DU I                   | DOSSIER<br>11 |
| 4) SAISIE DES INFORMATIONS À PARTIR DE L'ÉCRAN DU DOSSIER                       | 13            |
| 5) SUPPRESSION D'UN DOSSIER                                                     | 14            |
| 6) VISUALISATION DU DOSSIER                                                     | 15            |
| A) DEPUIS L'ÉCRAN D'ACCUEIL, EN CLIQUANT SUR 🞑 POUR UN ACC<br>DIRECT AU DOSSIER | :ÈS<br>15     |
| B) DEPUIS L'ÉCRAN D'ACCUEIL EN OUVRANT LA FICHE DU DOSSIER                      | 16            |

#### 1) Recherche d'un dossier depuis l'écran d'accueil

L'opération de recherche sur lnot peut s'effectuer de deux manières :

- simple
  - avancée

#### a) Recherche simple

La recherche dite simple est une recherche générale, qui ne sélectionne pas de cibles de recherche, mais s'effectue sur l'ensemble de la base de données contenues dans Inot à partir d'un « mot clef » (nom des parties, nature du dossier, complément du dossier, numéro de dossier, numéro archive) saisi dans le champ de recherche.

Pour rechercher un dossier dans Inot à partir de l'écran d'accueil, il suffit de renseigner le champ indiqué ci-dessous.

| Agenda Recherche globale Imprimer Pers                                                      | ionnalisation Nouveau Nouveautés / Aide RN Fermer Not                                     | La recherche peut se faire en indiquant<br>soit :<br>- le nom des parties<br>- la nature du dossier     |                                  |  |  |  |
|---------------------------------------------------------------------------------------------|-------------------------------------------------------------------------------------------|----------------------------------------------------------------------------------------------------|----------------------------------|--|--|--|
| Volet d'actions                                                                             | Rechercher     Nom des partie       Dossiers ouverts sur     la période       Vom     Mom | <ul> <li>le complément du dossier</li> <li>le numéro de dossier</li> <li>le numéro d'archive</li> </ul> |                                  |  |  |  |
| Clients<br>Immeubles<br>Contacts/Partenaires<br>Gérer les profils<br>Gérer les utilisateurs | VENTE SLINCKX/CHARPY VENTE TEST COMPARUTION CONTRAT DE MARIAGE treee                      | 06/04/2011 30/04/2011 JS<br>08/04/2011 Admin<br>18/04/2011 CT                                           | En cours<br>En cours<br>En cours |  |  |  |
| ▷ Gestion                                                                                   | Dossier vente PETRE-VANESSE à IMMO RESORT                                                 | 10/04/2008 ADMIN ADMIN                                                                                  | En cours                         |  |  |  |

Vous avez la possibilité d'affiner cette recherche simple en délimitant une période précise (le jour, le mois, le trimestre, le semestre, la période)**0**.

| Rechei  | rcher          | Nom des parties et/            | 'ou nature ou con | nplém | ent ou nº de doss. | ier ou nº archiv | OK Rech      | erche avancée | *     | Outils 📚 |
|---------|----------------|--------------------------------|-------------------|-------|--------------------|------------------|--------------|---------------|-------|----------|
| Dossier | rs ouverts sur | la période 🛛 🗸 🤉               | du 📃 📕            | 🔛 au  |                    | Groupe notaire 🖣 | Groupe clerc | ✓ Groupe cla  | erc 🗸 |          |
| -       | Nom            | Ole jour<br>Ole mois           |                   |       | Complément         | Créé le          | Prévu le     | Not.          | Clerc | Sec      |
|         | VENTE TEST F   | Ole trimestre<br>Ole semestre  | 0                 |       |                    | 30/12/2010       | 15/01/2011   |               | PJ    | <b>^</b> |
|         | VENTE RATTA    | O Aucune période               |                   |       |                    | 27/12/2010       | 10/01/2011   | DDT           | DDT   |          |
|         | VENTE TEST P   | I S la periòde<br>NUM DE SUITE |                   |       |                    | 30/12/2010       | 15/01/2011   |               | PJ    |          |

Vous pouvez également préciser le notaire et le clerc en charge du dossier en les choisissant dans la liste déroulante qui apparaît lorsqu'on clique sur le « groupe notaire » I ou sur le « groupe clerc » I ou sur le "groupe clerc secondaire".

| Recher   | cher         | Nom des parties | et/ou nature | ou complémen | t ou nº de doss | ier ou n° a | archiv <mark>OK</mark>          | Recherch                | e avancée 😵    | Outils 😻 |
|----------|--------------|-----------------|--------------|--------------|-----------------|-------------|---------------------------------|-------------------------|----------------|----------|
| Dossiers | ouverts sur  | la période      | - du         | au 📕         |                 | Notaires    | - Cler                          | cs 🔻                    | Clercs seconda | -        |
| -        | Nom          |                 |              |              | Créé le         | Grou        | upe notail                      | <                       | rét.           | Etat     |
|          | VENTE SLIN   | CKX/CHARPY      |              |              | 06/04/2         | V JC -      | <ul> <li>Jeremy CERT</li> </ul> |                         |                | En cours |
|          | VENTE TEST   | T COMPARUTION   |              |              | 08/04/2         | - тс Ӯ      | Jean TESTE                      |                         |                | En cours |
|          | CONTRAT D    | E MARIAGE treee |              |              | 18/04/2         | SM Séb      | - MAERTENS                      | de N <del>OORDHOU</del> | <del>A</del>   | En cours |
|          | Dossier vent | te PETRE-VANESS | E à IMMO RES | GORT         | 10/04/2         | 560         | astien                          |                         | IN             | En cours |
|          | VENTE TEST   | T CORRECTIF     |              |              | 11/04/2         | 2011        |                                 | CG                      |                | En cours |
|          | VENTE SANG   | CHEZ / RIVIERE  |              |              | 24/02/2         | 2011        |                                 | LC                      |                | En cours |
|          | Dossier VEN  | TE IMMO MARCEL  | LIS à PIRLET |              | 07/10/2         | 2010        |                                 | ADMIN                   | ADMIN          | En cours |
|          | VENTE test   | YC COMPARU      |              |              | 06/04/2         | 2011        |                                 | CG                      |                | En cours |
|          | VENTE CG -   | TEST BIBLE      |              |              | 25/03/2         | 2011        |                                 | Admin                   |                | En cours |
|          | VENTE SLIN   | CKX / GRUSLIN   |              |              | 23/03/2         | 2011        |                                 | LC                      |                | En cours |
|          | Dossier Vent | te VANKELST HOR | RION à RHIMI | BOUHLALI     | 13/07/2         | 2005        |                                 | ADMIN                   | ADMIN          | En cours |
|          | VENTE MARA   | AUD             |              |              | 24/02/2         | 2011        |                                 | CG                      |                | En cours |
|          | Dossier Ven  | te LEROY DAHM à | COLLIN Danie | I            | 27/05/2         | 2008 28     | B/05/2011                       | LC                      |                | En cours |
|          | CREATION D   | E SOCIETES SPRI | INNOVATION   | PLUS         | 02/03/2         | 2011 2      | 7/03/2011                       | LC                      |                | En cours |
|          | VENTE MAR    | TIN / PAULY     |              |              | 24/02/2         | 2011 20     | 5/04/2011                       | LP                      |                | En cours |
|          | VENTE CIPP   | OLI             |              |              | 24/02/2         | 2011        |                                 | CG                      |                | En cours |
|          |              |                 |              |              |                 |             |                                 |                         |                |          |

| Rechero  | her          | Nom des parties | et/ou nature o | u complément ou n | ° de dossier ou r | n° archiv 🛛 🖸 | ĸ                                                                                                    | Recherche                  | avancée 😵      | Outils   | * |
|----------|--------------|-----------------|----------------|-------------------|-------------------|---------------|----------------------------------------------------------------------------------------------------|----------------------------|----------------|----------|---|
| Dossiers | ouverts sur  | la période      | du             | au                | Notaire           | s 🗸           | Clercs                                                                                                    | · •                        | Clercs seconda | -        |   |
| -        | Nom          |                 |                |                   | Créé le           | Prévu le      |                                                                                                    | Groupe clerc               |                |          |   |
|          | VENTE SLIN   | CKX/CHARPY      |                |                   | 06/04/2011        | 30/04/201     | ×                                                                                                    | Admin - Adm<br>ADMIN - ADM |                | s        | ; |
|          | VENTE TEST   | COMPARUTION     |                |                   | 08/04/2011        |               | <ul> <li>Image: A start of the start of the start of</li></ul> | CG - Gibson                | Cindy          | s        | ; |
|          | CONTRAT D    | E MARIAGE treee |                |                   | 18/04/2011        |               | <ul> <li></li> </ul>                                                                                                    | CT - Claire T              | ESTE           | s        | ; |
|          | Dossier vent | te PETRE-VANESS | E à IMMO RESC  | DRT               | 10/04/2008        |               | ×                                                                                                    | FA - Aussem                | s Françoise    | s        | ; |
|          | VENTE TEST   | CORRECTIF       |                |                   | 11/04/2011        |               |                                                                                                    | LC - Clotuch               | e Laurence     | s        | ; |
|          | VENTE SANG   | CHEZ / RIVIERE  |                |                   | 24/02/2011        |               | <b>~</b>                                                                                                    | LP - PIRSON                | Lydie          | s        | ; |
|          | Dossier VEN  | TE IMMO MARCELI | LIS à PIRLET   |                   | 07/10/2010        |               | ~                                                                                                    | VS - SHERRI                | NGTON Virginie | s        | ; |
|          | VENTE test   | YC COMPARU      |                |                   | 06/04/2011        |               |                                                                                                    | CG                         |                | En cours | ; |
|          | VENTE CG -   | TEST BIBLE      |                |                   | 25/03/2011        |               | 1                                                                                                    | Admin                      |                | En cours | ; |
|          | VENTE SLIN   | CKX / GRUSLIN   |                |                   | 23/03/2011        |               | l                                                                                                    | LC                         |                | En cours | ; |
|          | Dossier Ven  | te VANKELST HOR | RION à RHIMI E | OUHLALI           | 13/07/2005        |               | 1                                                                                                    | ADMIN                      | ADMIN          | En cours | ; |
|          | VENTE MAR    | AUD             |                |                   | 24/02/2011        |               | (                                                                                                    | CG                         |                | En cours | ; |
|          | Dossier Ven  | te LEROY DAHM à | COLLIN Daniel  |                   | 27/05/2008        | 28/05/201     | 1 I                                                                                                    | LC                         |                | En cours | ; |

| Recher   | cher          | Nom des parties | et/ou nature o | u complément ou i | n° de dossier ou l | n° aro | chiv (     | ок       | Recherch     | e avancée 🛞    | Outils 😵 |
|----------|---------------|-----------------|----------------|-------------------|--------------------|--------|------------|----------|--------------|----------------|----------|
| Dossiers | s ouverts sur | la période      | ▪ du           | au                | Notaire            | es     | •          | Clercs   | -            | Clercs seconda | -        |
| •        | Nom           |                 |                |                   | Créé le            | Pré    |            | Groupe   | clerc        |                | EN       |
|          | VENTE SLIN    | CKX/CHARPY      |                |                   | 06/04/2011         | 30/    |            | ADMIN    | - ADMIN      |                | En coul  |
|          | VENTE TEST    | COMPARUTION     |                |                   | 08/04/2011         |        | ~          | CG - Gil | oson Cindy   |                | En cours |
|          | CONTRAT D     | E MARIAGE treee |                |                   | 18/04/2011         |        | ×          | CT - Cla | aire TESTE   |                | En cours |
|          | Dossier ven   | te PETRE-VANESS | E à IMMO RESO  | RT                | 10/04/2008         |        | - <u>-</u> | FA - Au  | ssems Franci | çoise          | En cours |
|          | VENTE TEST    | CORRECTIF       |                |                   | 11/04/2011         |        | - ×        | LC - Clo | one Sanch    | ence           | En cours |
|          | VENTE SAN     | CHEZ / RIVIERE  |                |                   | 24/02/2011         |        | ~          | LP - PIF | SON Lydie    |                | En cours |
|          | Dossier VEN   | TE IMMO MARCEL  | LIS à PIRLET   |                   | 07/10/2010         |        | <b>~</b>   | VS - SH  | ERRINGTON    | Virginie       | En cours |
|          | VENTE test    | YC COMPARU      |                |                   | 06/04/2011         |        |            | С        | G            |                | En cours |
|          | VENTE CG -    | TEST BIBLE      |                |                   | 25/03/2011         |        |            | A        | dmin         |                | En cours |
|          | VENTE SLIN    | CKX / GRUSLIN   |                |                   | 23/03/2011         |        |            | Ŀ        | с            |                | En cours |
|          | Dossier Ven   | te VANKELST HOR | RION à RHIMI B | OUHLALI           | 13/07/2005         |        |            | A        | DMIN         | ADMIN          | En cours |
|          | VENTE MAR     | AUD             |                |                   | 24/02/2011         |        |            | С        | G            |                | En cours |
|          | Dossier Ven   | te LEROY DAHM à | COLLIN Daniel  |                   | 27/05/2008         | 28/    | 05/20      | 11 L     | с            |                | En cours |

## b) Recherche avancée

- <u>A partir de l'icône</u> Recherche avancée 😵

La recherche avancée vous permet de sélectionner des cibles de recherche dans la base de données contenue dans Inot.

| Vo       | us pouv     | ez effect      | uer une re         | cherche ava        | ancée en c        | liquant su              | ır l'onglet | Recherc        | he avancée | <b>e</b> 0. |
|----------|-------------|----------------|--------------------|--------------------|-------------------|-------------------------|-------------|----------------|------------|-------------|
| Rechero  | :her        | Nom des parti  | ies et/ou nature c | ou complément ou r | ° de dossier ou r | <sup>1°</sup> archiv OK | Recherche   | avancée 😵      | Outils 😻   |             |
| Dossiers | ouverts sur | la période     | ✓ du               | au 📕               | Notaire           | s 🗸 Cler                | cs 🗸        | Clercs seconda | •          |             |
| •        | Nom         |                |                    |                    | Créé le           | Prévu le                | Clerc       | Secrét.        | Etat       | 0           |
|          | VENTE SLIN  | CKX/CHARPY     |                    |                    | 06/04/2011        | 30/04/2011              | JS          |                | En cours   |             |
|          | VENTE TEST  | COMPARUTIO     | N                  |                    | 08/04/2011        |                         | Admin       |                | En cours   |             |
|          | CONTRAT DE  | E MARIAGE tree | e                  |                    | 18/04/2011        |                         | СТ          |                | En cours   |             |

La fenêtre de recherche avancée s'ouvre alors en fenêtre principale et vous offre la possibilité d'effectuer une recherche multicritères

Vous pouvez ainsi préciser :

e Le nom du dossier

• La date d'ouverture du dossier en indiquant une période

• Les notaires, clercs, clercs secondaires et secrétaires en charge du dossier

S La nature du dossier recherché

• La date de signature prévisionnelle en indiquant une période

L'état du dossier recherché (acte signé en attente d'archivage, archivé, en cours, ordre irrévocable de paiement en attente, sans suite)

• La catégorie du dossier (Collectivités, donation et donation- partage, droit des affaires, droit rural, mainlevées, succession, vente)

• La recherche par numéro de classement, par tranche de numéro et numéro d'archivage,

① Des renseignements particuliers indiqués au dossier

Il est maintenant possible de mémoriser de manière systématique la recherche.

|                            |                                             | Fermer la recherche 🗙                          |
|----------------------------|---------------------------------------------|------------------------------------------------|
| Filtres de recherche simpl | e 2                                         | Critères mémorisés par défaut                  |
| Rechercher 6               | Nom des parties et/ou nature ou comp        | lément ou n° de dossier ou n° archiv           |
| Dossiers ouverts sur       | la période 🗸                                | du au au                                       |
| Notaires                   | Notaires -                                  |                                                |
| Clercs                     | Clercs 🗸                                    |                                                |
| Clercs secondaires         | Clercs seconda 🗸                            | 2                                              |
| Filtres de recherche avan  | cée 📃 Mémo                                  | ≡<br>priser les critères de recherche avancée. |
| Secretaires                | Secretaires 🗸                               |                                                |
| Nature 6                   |                                             | <b>0</b>                                       |
| Signature prévisionnelle   | du au                                       |                                                |
| Etat                       | Veuillez choisir 👻 0 élément(s) sélectionné | ś(s)                                           |
| Catégorie                  | Veuillez choisir 👻 🖉 élément 🗧              | 3                                              |
| Nº Classement alphabétique |                                             |                                                |
| N° Classement numérique    | du au                                       |                                                |
| Archivage                  | du au 🛛                                     |                                                |
| Note                       |                                             |                                                |
| Renseignement 1            | Veuillez choisir 👻 0 élément(s) sélectionné | ś(s) -                                         |
|                            | Valider 🐼 Option                            | ns par défaut                                  |

| Renseignement 2        | Veuillez choisir 🗸 0 élément(s) sélectionné(s) |   |
|------------------------|------------------------------------------------|---|
| Renseignement 3        | Veuillez choisir 🗸 0 élément(s) sélectionné(s) |   |
| Renseignement 4        | Veuillez choisir 👻 0 élément(s) sélectionné(s) |   |
| Renseignement 5        | Veuillez choisir 👻 0 élément(s) sélectionné(s) |   |
| Semaine(s) sensible(s) | du au                                          |   |
| Résultats trouvés      | 200                                            | - |
|                        | Valider Options par défaut                     |   |

Cliquez sur valider pour lancer la recherche.

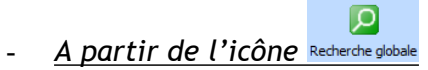

Vous avez également la possibilité d'effectuer une recherche avancée en cliquant sur l'icône

Recherche globale situé en haut à gauche de l'écran d'accueilO.

| Agenda | Recherche globale                     | Lmprimer F | Personnalisation | Nouveau   | Nouveautés / Aide | RN      | Fermer iNot  |               |                       |           |
|--------|---------------------------------------|------------|------------------|-----------|-------------------|---------|--------------|---------------|-----------------------|-----------|
| Accue  | il ×                                  |            |                  |           |                   |         |              |               |                       |           |
| Vole   | t d'actions                           |            | • echer          | cher      | Nom des           | parties | et/ou nature | ou complément | ou nº de dossier ou r | 1° archiv |
| ▷ Pro  | duction                               |            | Dossier          | s ouverts | sur la période    | 9       | - du         | au            | Notaire               | s 👻       |
| Dos    | <b>isiers</b><br>nts                  |            | -                | Nom       |                   |         |              |               | Créé le               | Prévu le  |
| Imm    | eubles                                |            |                  | VENTE     | SLINCKX/CHAR      | γ       |              |               | 06/04/2011            | 30/04/201 |
| Con    | tacts/Partenaires                     | 5          |                  | VENTE     | TEST COMPARI      | JTION   |              |               | 08/04/2011            |           |
| Ger    | er les profils<br>er les utilisateurs |            |                  | CONTR     | AT DE MARIAGE     | treee   |              |               | 18/04/2011            |           |

La fenêtre de recherche avancée s'ouvre alors en fenêtre principale et vous offre la possibilité d'effectuer une recherche dans l'ensemble de la base de données contenue dans Inot ou de réduire votre recherche à la base « dossiers » et/ou « personnes » et/ou « immeubles » etc. en cochant la case au qui précède chaque catégorie **2**.

| Re | cherche Globale                                                                                                    |          |                 |             |                   |             |
|----|----------------------------------------------------------------------------------------------------|----------|-----------------|-------------|-------------------|-------------|
|    |                                                                                                    |          | •               | Sélectionne | z les critères de | e recherche |
|    |                                                                                                    |          |                 |             |                   | →           |
|    | Oontenu dans l'intitulé des fiches     O     O | Dossiers | Personnes       | Immeubles   | Documents         | Evenements  |
|    | 💿 Contenu dans le texte des documents                                                                                                    | √ Actes  | ☑ Annexes (pdf) | 🗹 E-mails   |                   |             |
|    | Période (facultatif)                                                                                                    | du       | au              |             |                   |             |

En cochant la case « contenu dans le texte des documents», la recherche peut s'effectuer également sur le contenu des actes, annexes en .pdf, les fiches répertoire et les E-mails.

| © Contenu dans l'intitulé des fiches | 1        | Dossiers 🛛 | Perso | nnes      | Immeubles |
|--------------------------------------|----------|------------|-------|-----------|-----------|
| Oontenu dans le texte des documents  | <b>v</b> | Actes 🛛    | Anne  | kes (pdf) | E-mails   |
| Période (facultatif)                 | du       |            | au    |           |           |

#### 2) Création d'un nouveau dossier à partir de la page d'accueil d'Inot

Pour créer un nouveau dossier à partir de la page d'accueil d'Inot, il suffit de cliquer sur

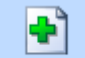

l'onglet Nouveau, un menu déroulant s'affiche **0**:

| Agenda Recherche globale Imprimer Pers | onnalisation | Nouve    | Au Nouveautés / Aide RN   |                            | 7                     |              |         |                                       |
|----------------------------------------|--------------|----------|---------------------------|----------------------------|-----------------------|--------------|---------|---------------------------------------|
| Accueil ×                              |              | <b>*</b> | Dossier •                 |                            |                       |              |         |                                       |
| Volet d'actions                        | Recher       | <u>.</u> | Personnes •               | et/ou nature ou complément | ou nº de dossier ou i | n° archiv OK | Recherc | he avancée 😵                          |
| Production                             | Dossier      |          | Immeubles                 | du 🛛 🛄 au                  | Notaire               | es 👻 Cle     | rcs     | <ul> <li>Clercs secondai -</li> </ul> |
| Dossiers<br>Clients                    | -            |          | Al-+-                     |                            | Créé le               | Prévu le     | Clerc   | Secrét.                               |
| Immeubles                              |              | ₹        | Alerte                    |                            | 06/04/2011            | 30/04/2011   | JS      |                                       |
| Contacts/Partenaires                   |              | 2        | Appel                     |                            | 08/04/2011            |              | Admin   |                                       |
| Gérer les utilisateurs                 |              |          | Temps passé               |                            | 18/04/2011            |              | СТ      |                                       |
| ▷ Gestion                              |              |          |                           | E à IMMO RESORT            | 10/04/2008            |              | ADMIN   | ADMIN                                 |
| Mes alertes                            |              | 5        | Testament                 |                            | 11/04/2011            |              | CG      |                                       |
| Dossiers à signer                      |              | 2        | Déclaration de succession |                            | 24/02/2011            |              | LC      |                                       |
| Historique des suppressions            |              | ~        | VENTE                     | LIS à PIRLET               | 07/10/2010            |              | ADMIN   | ADMIN                                 |
| historique des connexions              |              |          | VENTE                     |                            | 06/04/2011            |              | CG      |                                       |
| Communication                          |              | VEN      | TE CG - TEST BIBLE        |                            | 25/03/2011            |              | Admin   |                                       |
| Appels téléphoniques                   |              | VEN      | ITE SLINCKX / GRUSLIN     |                            | 23/03/2011            |              | LC      |                                       |

En cliquant sur « dossier », vous accédez aux familles de dossier 2

| Agenda Recherche globale Imprimer Pers                   | onnalisation | Nouvea   | Nouveautés / Aide       | RN | Ferme      | r iNot                              | 0                |            |                            |             |                  |
|----------------------------------------------------------|--------------|----------|-------------------------|----|------------|-------------------------------------|------------------|------------|----------------------------|-------------|------------------|
| Accueil X                                                |              |          | Dossier                 | •  | <b>*</b>   | DROIT IMMOBILIER                    | •                |            |                            |             |                  |
| Volet d'actions                                          | Recher       | <u></u>  | Personnes               | •  | <u>~</u> * | DROIT DE LA FAMILLE                 |                  | er ou n    | ° archiv <mark>o OK</mark> | Recherc     | he avancée 😵     |
| ▶ Production                                             | Dossier      |          | Immeubles               |    |            | DROIT DE L'ENTREPRISE ET DES SOCIET | ES →             | Notaire    | s 🗸 Cler                   | cs 🗸        | Clercs seconda 🗸 |
| Clients                                                  | •            | <u> </u> | Alerte                  |    | <u>~</u> * | BIBLE PARTICULIERE                  |                  |            | Prévu le                   | Clerc       | Secrét.          |
| Immeubles<br>Contacts/Partenaires                        |              | 2        | Appel                   |    | -          | 01                                  | 8/04/2           | 011<br>011 | 30/04/2011                 | JS<br>Admin |                  |
| Gérer les profils<br>Gérer les utilisateurs              |              |          | Temps passé             |    |            | 1                                   | 8/04/2           | 011        |                            | СТ          |                  |
| ▷ Gestion                                                |              | 2        | Testament               |    | EàI№       | 1MO RESORT 1                        | 0/04/2<br>1/04/2 | 008        |                            | ADMIN       | ADMIN            |
| Mes alertes<br>Dossiers à signer                         |              | 2        | Déclaration de successi | on |            | 24                                  | 4/02/2           | 011        |                            | LC          |                  |
| Historique des suppressions<br>Historique des connexions |              |          | VENITE                  |    | IS à       | PIRLET 0                            | 7/10/2           | 010        |                            | ADMIN       | ADMIN            |
| └ Communication                                          |              |          |                         |    |            | 0                                   | 6/04/2           | 011        |                            | CG          |                  |
| E-Documents (4)                                          |              | VENT     | E CG - TEST BIBLE       |    |            | 2                                   | 5/03/2           | 011        |                            | Admin       |                  |

Pour créer par exemple, un dossier de vente d'immeuble, il convient de cliquer « droit immobilier » 🖲 le menu se déroule.

Puis il suffit de cliquer « vente » ④

La classification des dossiers par famille permet d'obtenir une liste d'actes de nature différente avec des courriers et des formalités posté<u>rieures</u> adaptés.

|                                                          |              |           |                           |          |                         | ß              |        |                |                  |                  |
|----------------------------------------------------------|--------------|-----------|---------------------------|----------|-------------------------|----------------|--------|----------------|------------------|------------------|
| 📰 🔎 🎍                                                    | <b>6</b> 8   | ÷         | 🚽 👷 🧮                     |          | < L                     | , <u> </u>     |        |                |                  |                  |
| Agenda Recherche globale Imprimer Pers                   | onnalisation | Nouvea    | u Nouveautés / Aide RN    | Ferme    | er iNot                 |                |        |                |                  |                  |
| Accueil X                                                |              |           | Dossier 🕨                 |          | DROIT IMMOBILIER        |                | •      | ADJUDICATION . |                  |                  |
| Volet d'actions                                          | Recher       | <u>88</u> | Personnes                 | <b>*</b> | DROIT DE LA FAMILLE     |                | •      | BAIL •         | 4                | avancée 😵        |
| Production Dossiers                                      | Dossier      |           | Immeubles                 | <br>     | DROIT DE L'ENTREPRISE E | T DES SOCIETES | • 🔤    | ECHANGE +      | cs 🗸             | Clercs seconda 🗸 |
| Clients<br>Immeubles                                     |              | ×         | Alerte                    |          | BIBLE PARTICULIERE      |                | •      | LICITATION     | JS               | Secrét.          |
| Contacts/Partenaires                                     |              | >         | Appel                     |          |                         | 08/0           | 4/: 🎬  | MAINLEVEE      | Admin            |                  |
| Gérer les utilisateurs                                   |              | R         | Temps passé               |          |                         | 18/0           | 4/:    | PRET .         | СТ               |                  |
| ▷ Gestion                                                |              | 3         | Testament                 | EàIN     | MMO RESORT              | 10/0           | 4/1    | VENTE •        | ADMIN<br>Favoris | ADMIN            |
| Dossiers à signer                                        |              | 2         | Déclaration de succession |          |                         | 24/0           | 2/2011 |                | LC               | 4                |
| Historique des suppressions<br>Historique des connexions |              |           | VENTE                     | IS à     | PIRLET                  | 07/1           | 0/2010 |                | ADMIN            | ADMIN            |
| Communication                                            |              |           | VENTE                     |          |                         | 06/0           | 4/2011 |                | CG               |                  |
| E Deguments (4)                                          |              | VEN       | TE CG - TEST BIBLE        |          |                         | 25/0           | 3/2011 |                | Admin            |                  |

Une fenêtre intitulée « **Création Dossier** » apparaît au centre de votre écran comme cidessous.

Il convient de remplir les champs en bleu (zones obligatoires).

A noter qu'il est possible de paramétrer certaines zones en bleu, comme par exemple, la date de signature prévisionnelle qui permettra d'obtenir un listing des actes à signer.

- la nature du dossier
- l'intitulé du dossier
- le nom du notaire, du clerc et de la secrétaire en charge du dossier
- la date d'ouverture du dossier et la date prévisionnelle de signature
- I'état du dossier

• l'assiette, le taux et le montant prévisionnel afin de calculer le coût de revient d'un dossier

♥ la catégorie CSN du dossier

- Ies comptes comptables clients
- un complément de votre choix à apporter au dossier et qui permet d'effectuer une
- recherche sur cette zone
  - une note

① Option de classement "dossier en suite", cocher la case pour attribuer au dossier devant être créer un numéro de classement en suite. (à utiliser qu'avec l'accord du notaire).

## <sup>©</sup> Pour créer plusieurs dossiers avec un numéro de classement en suite, indiquer le nombre de dossiers à créer dans la case.

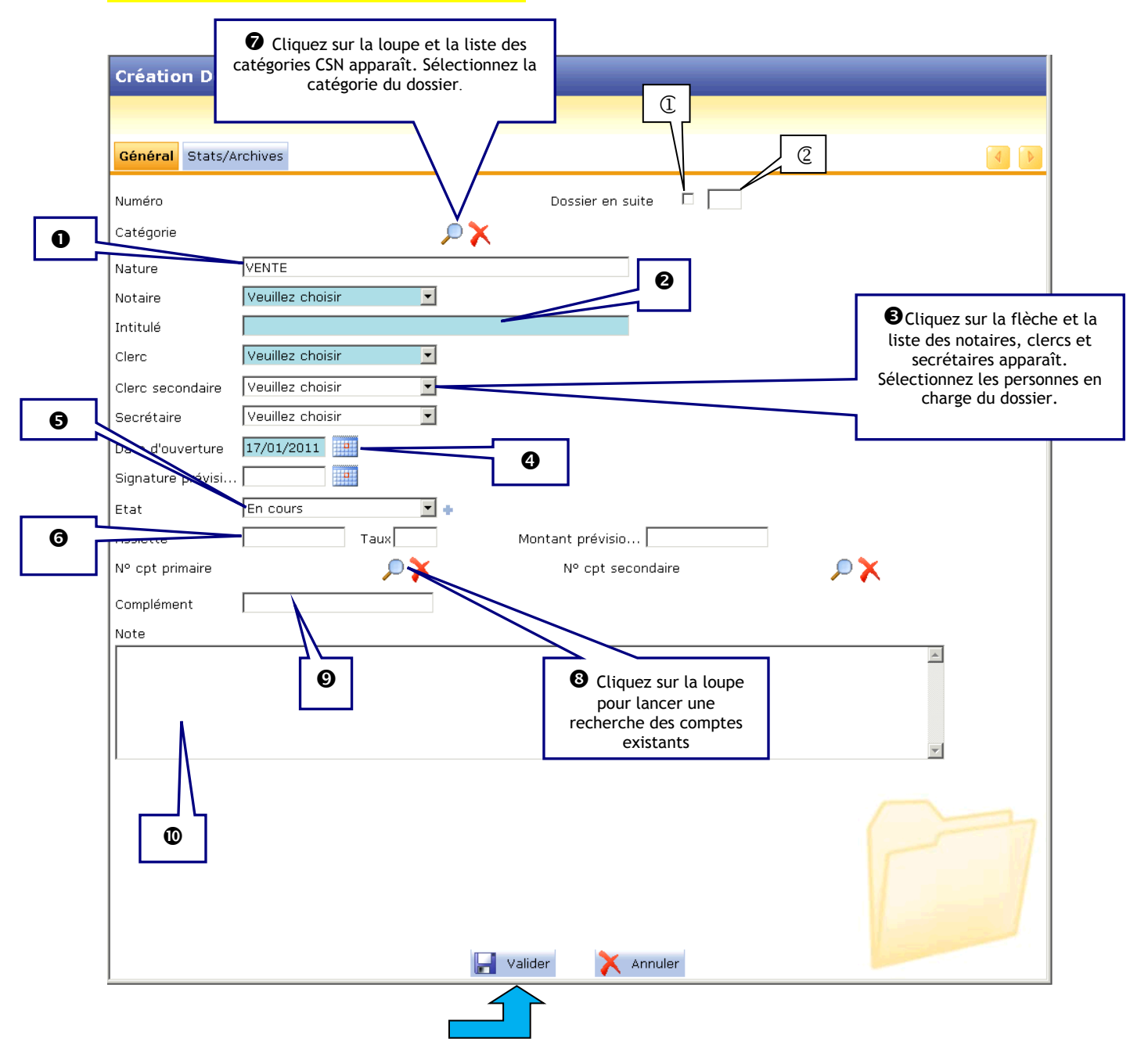

En cliquant sur 🖬 💶 au bas de l'écran, vous créez et enregistrez le dossier.

Une fois le dossier enregistré, vous accédez à la fenêtre générale du dossier comme cidessous.

Vous pourrez rattacher des clients●, des partenaires❷ et des immeubles❸.

Puis vous effectuerez vos demandes de courriers, la rédaction des actes et des formalités postérieures, l'envoi des mails...@

| Dossier : MARTIN / DURAND   Sous-dossier : VENTE MARTIN / DURAND   VENTE MARTIN / DURAND     Prétaire     Admin - Admin   Ol - Clotilde MALAUZAT     Etat     Création sous-dossier     VENTE Tout     Création sous-dossier     Vente Tout     Création sous-dossier     Vente Tout     Comparants/Intervenants     Partenaires     Documents     E-mails   Evénements   Documents     Tous     Admin - Admin     Admin - Admin </th <th>Accueil</th> <th>X VENTE MA</th> <th>ARTIN / DURA</th> <th>ND X</th> <th></th> <th></th> <th></th> <th></th> <th></th> <th></th> <th></th> <th></th> <th></th> <th></th> <th></th> <th></th>                                                                                                    | Accueil          | X VENTE MA        | ARTIN / DURA | ND X                      |           |             |              |   |                     |                         |         |           |                                    |                 |                  |        |
|----------------------------------------------------------------------------------------------------|------------------|-------------------|--------------|---------------------------|-----------|-------------|--------------|---|---------------------|-------------------------|---------|-----------|------------------------------------|-----------------|------------------|--------|
| Création sous-dossier     VENTE Tout     Comparants/Intervenants     Parteñaires     Documents     E-mails   Evérements   Documents     Documents     Tous        Actes   Courriers     Pices     Sous-produits     Récepti     P        Evérements     Documents     E-mails   Evérements   E-mails   Evérements   E-mails   Evérements   E-mails   Evérements   E-mails   Evérements   Documents   E-mails   Evérements   Documents   E-mails   E-mails Evérements   Documents   E-mails   E-mails Evérements   Documents   E-mails   E-mails Evérements   Documents   E-mails E-mails E-mails Evérements   Documents   E-mails E-mails E-ma | Dossie<br>Sous-d | er :<br>Jossier : | MARTIN       | N / DURAN<br>ARTIN / DUR/ | ND<br>AND |             |              | 0 | rc<br>rc<br>rétaire | Admin - A<br>01 - Cloti | lde MA  | LAUZAT    | Numér<br>Etat<br><mark>Géné</mark> | o<br>ral Fin: E | 1100033<br>cours | mps pa |
| Comparants/Intervenants VA V → Partenaires VA V → Immeubles VA<br>Documents E-mails Evénements<br>Documents © Tous © Actes © Courriers © Pièces © Sous-produits<br>Intitulé Récepti P Demande Signature Clerc                                                                                                    | Cri              | ·éation sous-do   | ossier VENT  | Tout                      |           |             |              |   |                     |                         |         |           |                                    |                 |                  | 4      |
| Documents       E-mails       Evénements         Documents       Tous       Actes       Courriers       Pièces       Sous-produits         Intitulé       Récepti       P       Demande       Signature       Clerc                                                                                                    | e Cor            | mparants/Inter    | venants      |                           | ⊾ 🍫 🗉     | 🕈 Parten    | aires        |   |                     | - VA 🗘                  | +       | 🛃 Imme    | ubles                              |                 | V                | \$     |
| Documents       E-mails       Evénements         Documents       © Tous       O Actes       Courriers       Pièces       Sous-produits       Image: Clerc         Intitulé       Récepti       P       Demande       Signature       Clerc                                                                                                    |                  |                   |              |                           |           |             |              |   |                     |                         |         |           |                                    |                 |                  |        |
| Intitulé Récepti P Demande Signature Clerc                                                                                                    | Docum            | ents E-mails      | Evénements   | Actos Co                  |           | Biàcos Sc   | auc-produite |   |                     |                         |         |           |                                    |                 |                  |        |
|                                                                                                    |                  | Intitulé          | lous (       | Actes Col                 |           | Pieces 0 Sc | bus-produits |   |                     | Ré                      | cepti   | P         | Demande                            | Signature       | e Clerc          | Eta    |
| Aucun résultat trouvé                                                                                                    |                  |                   |              |                           |           |             |              |   |                     | Auc                     | un résu | ltat trou | ivé                                |                 |                  |        |
|                                                                                                    |                  |                   |              |                           |           |             |              |   |                     |                         |         |           |                                    |                 |                  |        |
|                                                                                                    |                  |                   |              |                           |           |             |              |   |                     |                         |         |           |                                    |                 |                  |        |
|                                                                                                    |                  |                   |              |                           |           |             |              |   |                     |                         |         |           |                                    |                 |                  |        |
|                                                                                                    |                  |                   |              |                           |           |             |              |   |                     |                         |         |           |                                    |                 |                  |        |
|                                                                                                    | 1                |                   |              |                           |           |             |              |   |                     |                         |         |           |                                    |                 |                  |        |

Pour quitter le dossier, il suffit de cliquer sur l'icône Fermer l'onglet 6 et vous retournez directement sur la fenêtre d'accueil d'Inot.

 $\mathbf{X}$ 

|        |               |              |                  |              |          |                   |                 |            | 6             |             |            |                    |                  |
|--------|---------------|--------------|------------------|--------------|----------|-------------------|-----------------|------------|---------------|-------------|------------|--------------------|------------------|
|        | P             | 2            | <u></u>          | ÷            | 4        | 2                 | $\times$        |            | $\leq$        |             |            |                    | 1                |
| Agenda | Recherche glo | ale Imprimer | Personnalisation | Nouveau      | Importer | Nouveautés / Aide | Fermer l'onglet | t          |               |             |            |                    | Mise à jour iNot |
| Accu   | ieil × VENT   | E MARTIN /   | DURAND ×         |              |          |                   |                 |            |               |             |            |                    |                  |
| Dos    |               | MAR          | RTIN / DU        | JRAND        |          |                   |                 | Notaire    | Admin - Adm   | in          | Numéro     | 1100033            |                  |
| Sous   | s-dossier :   | VENT         | E MARTIN         | / DURANI     | )        |                   |                 | Clerc      | 01 - Clotilde | MALAUZAT    | Etat       | En cours           |                  |
|        |               |              |                  |              |          |                   |                 | Secretaire |               |             | Général Fi | inancier Agenda Te | mps passé        |
| •      | Création sou  | s-dossier    | VENTE Tout       |              |          |                   |                 |            |               |             |            |                    | 4 0              |
| +      | Comparants/   | intervenants | 5                | <b>V</b> A ( | • •      | 🕈 Partenaires     |                 |            | 🔹 🍫 🗄         | 🛉 Immeubles |            | V                  | 🛦 🍫 🗉            |
|        |               |              |                  |              |          |                   |                 |            |               |             |            |                    |                  |

#### <u>Création des favoris de famille pour le dossier</u> :

En cas d'utilisation fréquente de certaines natures de dossiers (vente, succession...), vous pouvez les sélectionner dans les favoris comme suit **1**:

| Agenda Recherche globale Imprimer Pers | onnalisation | Nouve       | au Nouveautés / Aide RN   | Ferme    | r Not                                   |            |                |          |                   |
|----------------------------------------|--------------|-------------|---------------------------|----------|-----------------------------------------|------------|----------------|----------|-------------------|
| Accueil X                              |              |             | Dossier •                 | <b>*</b> | DROIT IMMOBILIER                        | <b>^</b> * | ADJUDICATION > |          |                   |
| Volet d'actions                        | Recher       | <u>88</u>   | Personnes •               | <u> </u> | DROIT DE LA FAMILLE                     |            | BAIL           | Recherch | e avancée 🛞       |
| Production                             | Dossier      |             | Immeubles                 | ~*       | DROIT DE L'ENTREPRISE ET DES SOCIETES > |            | ECHANGE        | cs 🗸     | Clercs secondai 🗸 |
| Clients                                | •            | <u>-</u>    | Alerte                    |          | BIBLE PARTICULIERE                      |            | LICITATION .   | Clerc    |                   |
| Contacts/Partenaires                   |              | <b>&gt;</b> | Appel                     | -        | 08/04/                                  |            | MAINLEVEE      | Admin    |                   |
| Gérer les utilisateurs                 |              | R           | Temps passé               |          | 18/04/                                  |            | PRET .         | СТ       |                   |
| Gestion                                |              | P           | Testament                 | EàIN     | 10/04/                                  |            |                |          | ADMIN             |
| Mes alertes                            |              | 0           | restament                 |          | 11/04/                                  | آسا :      | VENTE •        | Pavoris  |                   |
| Dossiers à signer                      |              | 2           | Déclaration de succession | L        | 24/02/                                  | 2011       |                | LC       |                   |
| Historique des suppressions            |              |             |                           | IS à     | PIRLET 07/10/                           | 2010       |                | ADMIN    | ADMIN             |
| Historique des connexions              |              |             | VENTE                     |          | 06/04/                                  | 2011       |                | CG       |                   |
| Communication                          |              | VEN         |                           | -        | 25/03/                                  | 2011       |                | Admin    |                   |
| E-Documents (4)                        |              | VLIN        | TE CO TEOT DIDEE          |          | 23/03/                                  | 2011       |                | Astron   |                   |

Par la suite, inot vous proposera ainsi directement cette nature de dossier, juste en cliquant sur l'onglet

| Arenda Recherche dichale Imprimer Person |              | Nouveau  |                       | PN  | Eermer Not                   |                      |            |          |                   |
|------------------------------------------|--------------|----------|-----------------------|-----|------------------------------|----------------------|------------|----------|-------------------|
| Accueil X                                | annundu durr |          | Dossier               | +   |                              |                      |            |          |                   |
| Volet d'actions                          | Recher       | <u>.</u> | Personnes             |     | et/ou nature ou complément o | u nº de dossier ou r | n° archiv  | Recherch | e avancée 🛞       |
| Production                               | Dossier      |          | Immeubles             |     | 🖌 du 📰 au                    | Notaire              | es 👻 Cler  | rcs 🔻    | Clercs secondai 🗸 |
| Dossiers<br>Clients                      | -            |          | Alerte                |     |                              | Créé le              | Prévu le   | Clerc    | Secrét.           |
| Immeubles                                |              | ~        |                       |     |                              | 06/04/2011           | 30/04/2011 | JS       |                   |
| Contacts/Partenaires                     |              | <b>I</b> | Appel                 |     | 5                            | 08/04/2011           |            | Admin    |                   |
| Gérer les utilisateurs                   |              |          | Temps passé           | 0   |                              | 18/04/2011           |            | СТ       |                   |
| ▷ Gestion                                |              |          | L L                   |     | IMMO RESORT                  | 10/04/2008           |            | ADMIN    | ADMIN             |
| Mes alertes                              |              | 92       | Testament             |     |                              | 11/04/2011           |            | CG       |                   |
| Dossiers à signer                        |              | 2        | Déclaration de access | ion |                              | 24/02/2011           |            | LC       |                   |
| Historique des suppressions              |              |          |                       |     | LIS à PIRLET                 | 07/10/2010           |            | ADMIN    | ADMIN             |
| Historique des connexions                |              |          | VENTE *               |     |                              | 06/04/2011           |            | CG       |                   |
| Communication                            |              | VENT     | E CG - TEST BIBLE     |     |                              | 25/03/2011           |            | Admin    |                   |
| E-Documents (4)<br>Appels téléphoniques  |              | VENT     | E SLINCKX / GRUS      | LIN |                              | 23/03/2011           |            | LC       |                   |

#### 3) Saisie des onglets : général, statistiques, archivage du dossier

Vous pouvez accéder aux éléments descriptifs du dossier à partir de l'écran d'accueil. Il suffit de cliquer sur l'intitulé du dossier et une fenêtre s'ouvre sur la partie droite de votre écran **1**.

| Agenda       | D<br>Recherche globale             | )<br>Imprimer | <b>S</b><br>Personnalisa | tion Nouveau | ☆<br>Nouveautés / Aide         | RN      | Fermer iNot  |               |                           |           |
|--------------|------------------------------------|---------------|--------------------------|--------------|--------------------------------|---------|--------------|---------------|---------------------------|-----------|
| Accue        | i ×                                |               |                          |              |                                |         |              |               |                           |           |
| Volet        | d'actions                          |               | Red                      | hercher      | Nom des                        | parties | et/ou nature | e ou compléme | ent ou nº de dossier ou r | n° archiv |
| P Pro        | duction                            |               | Dos                      | siers ouvert | s sur <mark>la périod</mark> e | )       | - du         | au            | Notaire                   | s 👻       |
| Dos<br>Clier | siers<br>Its                       |               |                          | ▼ Nom        |                                |         | 0            |               | Créé le                   | Prévu le  |
| Imm          | eubles                             |               |                          | VENTE        | DURAND / MAR                   |         |              |               | 03/06/2011                |           |
| Cont         | tacts/Partenain                    | es            |                          | VENTE        | SLINCKX/CHAR                   | Pγ      |              |               | 06/04/2011                | 30/04/201 |
| Gére         | r les profils<br>r les utilisateur | rs            |                          | VENTE        | TEST COMPARI                   | TION    |              |               | 08/04/2011                |           |

3 rubriques sont à renseigner dans cette fiche de dossier:

- Général
- Archivage
- Et statistiques

Vous pouvez choisir le mode de présentation de la fiche du dossier en cliquant sur l'icône qui se trouve en haut à droite 2 :

| VENTE DURA       | ND / MARTIN         |                          | $\mathbf{\overline{s}}$ $\mathbf{\times}$                                              |
|------------------|---------------------|--------------------------|----------------------------------------------------------------------------------------|
| Sauver Dossier   | Supprimer Etiquette | G Imprimer<br>R Droits   | Dupliquer<br>Comparential<br>Envoyer parential<br>Exporter                             |
| Général Stats/A  | rchives             |                          |                                                                                        |
| Numéro           | 1000033             | N° de classement         | Icône à cliquer pour passer à une<br>présentation par onglet ou sous<br>forme de liste |
| Nature           | VENTE               |                          |                                                                                        |
| Intitulé         | DURAND / MARTIN     |                          |                                                                                        |
| Notaire          | Admin - Admin 👻     |                          |                                                                                        |
| Clerc            | Admin - Admin -     |                          |                                                                                        |
| Clerc secondaire | Veuillez choisir 🔹  |                          |                                                                                        |
| Secrétaire       | Veuillez choisir 🔹  |                          |                                                                                        |
| Date d'ouverture | 03/06/2011          | Signature prévisionnelle |                                                                                        |

## - Présentation par liste (ascenseur)

| VENTE DURA                                         | ND / MARTIN                                   |                                    |                                  |                                                       |               | <b></b> |
|----------------------------------------------------|-----------------------------------------------|------------------------------------|----------------------------------|-------------------------------------------------------|---------------|---------|
| Sauver Dossier                                     | Supprimer Etiquette                           |                                    | Imprimer<br>Droits<br>Historique | Dupliquer<br>Comparison<br>Exporter                   | ail           | iver    |
| Numéro<br>Catégorie                                | 1000033                                       | N° de classement                   | En uti<br>latérale               | lisant la<br>déroulante.                              | barre<br>vous | 1       |
| Nature<br>Intitulé<br>Notaire                      | VENTE<br>DURAND / MARTIN<br>Admin - Admin -   | ]                                  | avez acc<br>-<br>-               | ès aux rubriq<br>Général<br>Statistiques<br>Archivage | ues :         |         |
| Clerc secondaire<br>Secrétaire<br>Date d'ouverture | Veuillez choisir  Veuillez choisir 03/06/2011 | Signature                          | prévisionnelle                   |                                                       |               | E       |
| Etat<br>Assiette<br>N° cpt primaire<br>Complément  | En cours -<br>Taux 0,1                        | Montant     N <sup>o</sup> cpt sec | : prévi<br>condaire              |                                                       |               |         |
| Note                                               |                                               |                                    |                                  |                                                       | A<br>         |         |

#### - <u>Présentation par onglet</u>

Sur cette même fenêtre vous obtenez une présentation des rubriques général, statistiques, archivage du dossier par onglet comme ci-dessous.

| VENTE DURA       | ND / MARTIN         |                      |                                            |                                     |
|------------------|---------------------|----------------------|--------------------------------------------|-------------------------------------|
| Sauver Dossier   | Supprimer Etiquette | Imprimer<br>Croits   | Dupliquer<br>Envoyer par email<br>Exporter | Archiver                            |
| Général Stats/A  | urchives            |                      |                                            |                                     |
| Numéro           | 1000033             |                      | Présent                                    | ation par onglet des                |
| Catégorie        | <b>× &lt;</b>       |                      | rubrique                                   | Général                             |
| Nature           | VENTE               |                      | -                                          | Stats (statistiques)<br>et Archives |
| Intitulé         | DURAND / MARTIN     |                      |                                            |                                     |
| Notaire          | Admin - Admin 👻     |                      |                                            |                                     |
| Clerc            | Admin - Admin 👻     |                      |                                            |                                     |
| Clerc secondaire | Veuillez choisir 🗸  |                      |                                            |                                     |
| Secrétaire       | Veuillez choisir 🗸  |                      |                                            |                                     |
| Date d'ouverture | 03/06/2011 Sigr     | ature prévisionnelle |                                            |                                     |

Pour passer d'un mode de présentation à un autre, il vous suffit de cliquer sur 4) Saisie des informations à partir de l'écran du dossier

En cliquant sur la ligne de l'intitulé du dossier **0**, la fenêtre de la fiche du dossier s'ouvre à la droite de votre écran **2**.

| Dossier : DURAND / MARTIN<br>Sous-dossier : VENTE DURAND / MARTIN |                  | Cliquez la l'intitulé du doss | i ligne<br>sier. | de           | Numéro<br>Etat              | 1000033<br>En cours<br><mark>Général</mark> |
|-------------------------------------------------------------------|------------------|-------------------------------|------------------|--------------|-----------------------------|---------------------------------------------|
| Création sous-dossier VENTE Tout                                  | VENTE DURA       | ND / MARTIN                   |                  |              |                             | • ×                                         |
| 💽 Comparants/Intervenants 🛛 🗛 🍫 🛃                                 | Sauver Dossier   | Supprimer Etiquette           |                  | Ouv fiche du | verture de la<br>u dossier. | a fenêtre de la                             |
|                                                                   | Général Stats/Ar | chives                        |                  |              |                             |                                             |
|                                                                   | Numéro           | 1000033                       | Nº de classe     | ement        |                             |                                             |
| Documents E-mails Evénements                                      | Catégorie        |                               | <b>&gt; X</b>    | V            |                             |                                             |
| Documents  Tous  Actes  Courriers  Piè                            | Nature           | VENTE                         |                  |              |                             |                                             |
| Intitulé                                                          | Intitulé         | DURAND / MARTIN               |                  |              |                             |                                             |
|                                                                   | Notaire          | Admin - Admin 🔹               | ]                |              |                             |                                             |

#### 5) Suppression d'un dossier

Vous pouvez supprimer un dossier à partir de l'écran d'accueil ou à partir du dossier.

- <u>A partir de l'écran d'accueil</u>

Cliquez sur l'intitulé du dossier à supprimer **O**, la fiche du dossier s'ouvre à droite de l'écran.

Cliquez sur l'icône 🛛

Supprime

| <u>\</u> |   | 0                                        | VENTE DURA       | ND / MARTIN         | 0  |               |            | <b>•</b> × |
|----------|---|------------------------------------------|------------------|---------------------|----|---------------|------------|------------|
| et d'    |   |                                          |                  | X                   |    | 📑 Imprimer    | Dupliquer  | Archiver   |
| 80       | • | Nom 7                                    | Sauver Dossier   | Supprimer Etiquette |    | Historique    | Exporter   |            |
| e.       |   | VENTE DURAND / MARTIN                    |                  |                     |    |               | л <b>-</b> | n          |
| BL       |   | VENTE SLINCKX/CHARPY                     |                  |                     |    |               |            |            |
|          |   | VENTE TEST COMPARUTION                   | Numéro           | 1000033             | Nº | de classement |            | A          |
|          |   | CONTRAT DE MARIAGE treee                 | Numero           | 1000033             |    |               |            |            |
|          |   | Dossier vente PETRE-VANESSE à IMMO RESOR | Catégorie        |                     | -  | X             |            |            |
|          |   | VENTE TEST CORRECTIF                     | Nature           | VENTE               |    |               |            |            |
|          |   | VENTE SANCHEZ / RIVIERE                  | Intitulé         | DURAND / MARTIN     |    |               |            |            |
|          |   | Dossier VENTE IMMO MARCELLIS à PIRLET    |                  | Admin Admin         |    |               |            |            |
|          |   | VENTE test YC COMPARU                    | Notaire          | Admin - Admin       | -  |               |            |            |
|          |   | VENTE CG - TEST BIBLE                    | Clerc            | Admin - Admin       | -  |               |            |            |
|          |   | VENTE SLINCKX / GRUSLIN                  | Clerc secondaire | Veuillez choisir    | -  |               |            |            |

#### - <u>A partir du dossier</u>

Cliquez sur l'intitulé du dossier à supprimer<sup>1</sup>, La fiche du dossier s'ouvre à droite de l'écran.

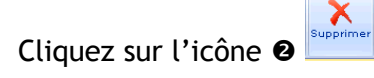

| Dossier : DURAND / MARTIN<br>Sous-dossier : VENTE DURAND / MARTIN |                        | Notaire /<br>Clerc /<br>Secrétaire | Admin - Admin<br>Admin - Admin | Numéro<br>Etat | 1000033<br>En cours                                 |
|-------------------------------------------------------------------|------------------------|------------------------------------|--------------------------------|----------------|-----------------------------------------------------|
| Création sous-dossier VENTE Tout                                  | VENTE DURAND           | MARTIN                             |                                | 0              |                                                     |
| 💽 Comparants/Intervenants 🛛 🔽 🐼 🛨                                 | Sauver Dossier Supprin | mer Etiquette                      |                                | oits 2         | Dupliquer Archiver<br>Envoyer par email<br>Exporter |
|                                                                   |                        |                                    |                                | н              |                                                     |
|                                                                   | Général Stats/Archive  | S                                  |                                |                |                                                     |
|                                                                   | Numéro 1000            | 033                                | Nº de classement               |                |                                                     |
| Documents E-mails Evénements                                      | Catégorie              |                                    | 🔎 🗙 🔍                          |                |                                                     |
| Documents  Tous  Actes  Courriers                                 | Nature VEN             | ГЕ                                 |                                |                |                                                     |
| Intitulé                                                          | Intitulé DUR           | AND / MARTIN                       |                                |                |                                                     |
|                                                                   | Notaire Adm            | in - Admin                         | •                              |                |                                                     |

#### 6) Visualisation du dossier

- a) <u>Depuis l'écran d'accueil, en cliquant sur</u> 📮 pour un accès direct au dossier
- Cliquez sur l'icône 
  à gauche, de la ligne du dossier.
  Ouverture directe du dossier

|   | Volet d'actions          | Rechero  | :her         | Nom des partie  | es et/ou nati | ire ou complément ou | nº de dossier ou i | n° archiv <mark>o</mark> K | Reche | rche avancée 😵   | Outils 💙 |
|---|--------------------------|----------|--------------|-----------------|---------------|----------------------|--------------------|----------------------------|-------|------------------|----------|
|   | Production               | Dossiers | ouverts sur  | la période      | ▼ du          | au                   | Notaire            | es 👻 Cler                  | rcs   | ✓ Clercs seconda | •        |
| 0 | Clients                  | •        | Nom          |                 |               |                      | Créé le            | Prévu le                   | Clerc | Secrét.          | Etat     |
|   | meubles                  |          | VENTE DUR    | AND / MARTIN    |               |                      | 03/06/2011         |                            | Admin |                  | En cours |
|   | Contection of the second |          | VENTE SLIN   | CKX/CHARPY      |               |                      | 06/04/2011         | 30/04/2011                 | JS    |                  | En cours |
|   | Gérer les utilisateurs   |          | VENTE TEST   | F COMPARUTION   | l             |                      | 08/04/2011         |                            | Admin |                  | En cours |
|   | ▶ Gestion                |          | CONTRAT DE   | E MARIAGE trees | e             |                      | 18/04/2011         |                            | СТ    |                  | En cours |
|   | Mes alertes              |          | Dossier vent | te PETRE-VANES  | SE à IMMO     | RESORT               | 10/04/2008         |                            | ADMIN | ADMIN            | En cours |

|                        | Notaire<br>Clerc<br>Secrétaire           | Admin -<br>Admin -                                                                                            | Admin<br>Admin                                                                                                    | Numéro<br>Etat                                                                                                    | 1000033<br>En cours                                                                                                    | Général                                                                                                    |
|------------------------|------------------------------------------|----------------------------------------------------------------------------------------------------|----------------------------------------------------------------------------------------------------|----------------------------------------------------------------------------------------------------|----------------------------------------------------------------------------------------------------|----------------------------------------------------------------------------------------------------|
|                        |                                          |                                                                                                    |                                                                                                    |                                                                                                    |                                                                                                    |                                                                                                    |
| Partenaires            |                                          | VA                                                                                                    | A Immer                                                                                                    | ubles                                                                                                    | ,                                                                                                    | 🗛 🍫 🗉                                                                                                    |
|                        |                                          |                                                                                                    | 9                                                                                                    |                                                                                                    |                                                                                                    |                                                                                                    |
|                        |                                          |                                                                                                    |                                                                                                    |                                                                                                    |                                                                                                    |                                                                                                    |
|                        |                                          |                                                                                                    |                                                                                                    |                                                                                                    |                                                                                                    |                                                                                                    |
|                        |                                          |                                                                                                    |                                                                                                    |                                                                                                    |                                                                                                    |                                                                                                    |
| Pièces O Sous-produits |                                          |                                                                                                    |                                                                                                    |                                                                                                    | ОК                                                                                                    | 🔑 🍫 🛨                                                                                                    |
| Demande                | Réception P                              | éremption                                                                                                    | Signature                                                                                                    | Clerc Etat                                                                                                    | N°Répert.                                                                                                    | Numéro                                                                                                    |
|                        | Aucun résulta                            | at trouvé                                                                                                    |                                                                                                    |                                                                                                    |                                                                                                    |                                                                                                    |
|                        |                                          |                                                                                                    |                                                                                                    |                                                                                                    |                                                                                                    |                                                                                                    |
|                        |                                          |                                                                                                    |                                                                                                    |                                                                                                    |                                                                                                    |                                                                                                    |
|                        | Partenaires Pièces Sous-produits Demande | Notaire<br>Clerc<br>Secrétaire<br>Partenaires<br>Pièces Sous-produits<br>Demande Réception P<br>Aucun résulta | Notaire<br>Clerc       Admin -         Secrétaire       Admin -         Partenaires       Image: Clerc and a clerc and a clerc | Notaire<br>Clerc<br>Secrétaire<br>Admin - Admin<br>Admin - Admin<br>Partenaires<br>Partenaires<br>Pièces<br>Sous-produits<br>Demande<br>Réception<br>Péremption<br>Signature<br>Aucun résultat trouvé | Notaire<br>Clerc<br>Secrétaire       Admin - Admin<br>Admin - Admin       Numéro<br>Etat         Partenaires       Immeubles         Pièces       Sous-produits         Demande       Réception         Péremption       Signature         Clerc       Etat | Notaire<br>Clerc<br>Secrétaire       Admin       Admin       Numéro<br>Etat       1000033<br>En cours         Partenaires       Partenaires       Immeubles       Immeubles       Immeubles         Pièces       Sous-produits       OK       Immeubles       Immeubles         Demande       Réception       Péremption       Signature       Clerc       Etat       N°Répert.         Aucun résultat trouvé       Immeubles       Immeubles       Immeubles       Immeubles |

### b) Depuis l'écran d'accueil en ouvrant la fiche du dossier

- Cliquez sur la ligne de l'intitulé du dossier.
- ❷ La fiche du dossier s'ouvre à droite de l'écran. Cliquez sur l'icône<sup>□</sup>.
- Ouverture du dossier

|              |                                                                                                    | VENT                       | DORAND 7 MA         |                                           |                                      |                            | 1        |              |                     |              |
|--------------|----------------------------------------------------------------------------------------------------|----------------------------|---------------------|-------------------------------------------|--------------------------------------|----------------------------|----------|--------------|---------------------|--------------|
| ,            | ▼ Nom                                                                                                    | Sauver                     | Dossier Supprimer B | Etiquette                                 |                                      | Contractions (Contraction) | 6        | Dupliquer    | Archiver            |              |
| -            | VENTE DURAND / MARTIN                                                                                                    |                            |                     | 0                                         |                                      | Historique                 |          | Exporter     |                     |              |
| 5            | VENTE SLINCKX/CHARPY                                                                                                    |                            |                     |                                           |                                      |                            |          |              |                     |              |
|              | VENTE TEST COMPARUTION                                                                                                    | Généra                     | Stats/Archives      |                                           |                                      |                            |          |              |                     | 1            |
|              | CONTRAT DE MARIAGE treee                                                                                                    |                            | ,                   |                                           |                                      |                            |          |              |                     |              |
|              | Dossier vente PETRE-VANESSE à IMM                                                                                                    | O RESORT Numéro            | 1000033             |                                           | Nº de classement                     | t                          |          |              |                     |              |
|              | VENTE TEST CORRECTIF                                                                                                    | Catégori                   | ۵                   |                                           |                                      |                            |          |              |                     |              |
|              | VENTE SANCHEZ / RIVIERE                                                                                                    | Categori                   |                     |                                           | $\sim$                               |                            |          |              |                     |              |
|              | Dossier VENTE IMMO MARCELLIS à PI                                                                                                    | RLET Nature                | VENTE               |                                           |                                      |                            |          |              |                     |              |
|              | VENTE test YC COMPARU                                                                                                    | Intitulé                   | DURAND /            | MARTIN                                    |                                      |                            |          |              |                     |              |
| _            |                                                                                                    |                            |                     |                                           |                                      |                            |          |              |                     |              |
| <u> </u>     | VENTE CG - TEST BIBLE                                                                                                    | Notaire                    | Admin - A           | Admin 🗸                                   |                                      |                            |          |              |                     |              |
| Doss         | VENTE CG - TEST BIBLE sier : DURAND / MA s-dossier : VENTE DURAND /                                                                                                    | Notaire<br>IRTIN<br>MARTIN | Admin - A           | Admin -<br>Notaire<br>Clerc<br>Secrétaire | Admin - Adm<br>Admin - Adm           | in<br>in                   | Nu<br>Et | uméro<br>:at | 1000033<br>En cours | 3            |
| Doss         | VENTE CG - TEST BIBLE<br>ssier : DURAND / MA<br>s-dossier : <u>VENTE DURAND /</u>                                                                                                 | Notaire<br>IRTIN<br>MARTIN | Admin - A           | Admin -<br>Notaire<br>Clerc<br>Secrétaire | Admin - Adm<br>Admin - Adm           | in<br>in                   | Nu<br>Et | uméro<br>at  | 1000033<br>En cours | 3            |
| Doss<br>Sous | VENTE CG - TEST BIBLE<br>ssier : DURAND / MA<br>s-dossier : VENTE DURAND /<br>Création sous-dossier VENTE Tout                                                                    | Notaire                    | Admin - A           | Admin -                                   | Admin - Adm<br>Admin - Adm           | in<br>in                   | Nu<br>Et | uméro<br>at  | 1000033<br>En cours | 3            |
| Doss<br>Sous | VENTE CG - TEST BIBLE<br>ssier : DURAND / MA<br>s-dossier : VENTE DURAND /<br>Création sous-dossier VENTE Tout<br>Comparants/Intervenants                                         |                            | Admin - A           | Admin -<br>Notaire<br>Clerc<br>Secrétaire | Admin - Adm<br>Admin - Adm           | in<br>in                   | Nu<br>Et | uméro<br>at  | 1000033<br>En cours | 3            |
| Doss<br>Sous | VENTE CG - TEST BIBLE<br>ssier : DURAND / MA<br>s-dossier : VENTE DURAND /<br>Création sous-dossier VENTE Tout<br>Comparants/Intervenants                                         | Notaire                    | Admin - A           | Admin -                                   | Admin - Adm<br>Admin - Adm<br>▼▲ 🍫 € | in<br>in                   | Nu<br>Et | uméro<br>at  | 1000033<br>En cours | 3<br>5<br>7  |
| Doss<br>Sous | VENTE CG - TEST BIBLE<br>siler : DURAND / MA<br>s-dossier : VENTE DURAND /<br>Création sous-dossier VENTE Tout<br>Comparants/Intervenants                                         |                            | Admin - A           | Admin •                                   | Admin - Adm<br>Admin - Adm<br>▼▲ 🏠 🛨 | in<br>in<br>• Imme         | Nu<br>Et | uméro<br>at  | 1000033<br>En cours | 3<br>;<br>•  |
| Doss<br>Sous | VENTE CG - TEST BIBLE<br>ssier : DURAND / MA<br>s-dossier : VENTE DURAND /<br>Création sous-dossier VENTE Tout<br>Comparants/Intervenants                                         |                            | Admin - A           | Admin 🔸                                   | Admin - Adm<br>Admin - Adm           | in<br>in                   | Nu<br>Et | uméro<br>at  | 1000033<br>En cours | 3<br>5<br>74 |
| Doss<br>Sous | VENTE CG - TEST BIBLE<br>ssier : DURAND / MA<br>s-dossier : VENTE DURAND /<br>Création sous-dossier VENTE Tout<br>Comparants/Intervenants                                         |                            | Admin - A           | Admin                                     | Admin - Adm<br>Admin - Adm           | in<br>in                   | Nu<br>Et | uméro<br>at  | 1000033<br>En cours | 3<br>;<br>▼▲ |
| Doss<br>Sous | VENTE CG - TEST BIBLE<br>ssier : DURAND / MA<br>s-dossier : VENTE DURAND /<br>Création sous-dossier VENTE Tout<br>Comparants/Intervenants                                         | Notaire                    | Admin - A           | Admin -                                   | Admin - Adm<br>Admin - Adm           | in<br>in<br>Imme           | NU<br>Et | uméro<br>at  | 1000033<br>En cours | ₹<br>₹       |
| Doss<br>Sous | VENTE CG - TEST BIBLE  sifer : DURAND / MA s-dossier : VENTE DURAND / Création sous-dossier VENTE Tout Comparants/Intervenants  uments E-mails Evénements Documents © Tous OActes | Notaire                    | Admin - A           | Admin •                                   | Admin - Adm<br>Admin - Adm           | in<br>in<br>Imme           | ubles    | uméro<br>at  | 1000033<br>En cours | ▼▲           |